# Bérszámfejtés dokumentáció

V25.8

## Cégautó járulékok számfejtése

A béradatokhoz hasonló képernyőn végezhetjük el az autókhoz tartozó járulékszámítást hónaprólhónapra.

A "Számfejtés" gombbal számfejthetjük le a kiválasztott jármű következő havi járulékait. A számfejtés a beszerzést követő hónappal kezdődik, és az eladás hónapjáig tart. A bérszámfejtésnél érvényes szabályok itt is érvényesek: csak az utolsó hónap módosítható vagy törölhető, a korábbiak csak megtekinthetőek.

A "Számfejtésre" kattintva a megjelenő ablakban a gépjármű teljesítménye és környezetvédelmi osztálya jelenik meg, a cégautóadó mezőben pedig az ennek megfelelő adómérték:

A cégautóadó mértéke 2025.január 1-től a következőek:

|                        | A gépjármű környezetvédelmi osztályának jelzése |           |           |  |
|------------------------|-------------------------------------------------|-----------|-----------|--|
| Motorteljesítmény (kW) | 0 - 4                                           | 6 - 10    | 5, 14, 15 |  |
| 0-50                   | 37 000 Ft                                       | 19 000 Ft | 17 000 Ft |  |
| 51-90                  | 49 000 Ft                                       | 24 000 Ft | 19 000 Ft |  |
| 91-120                 | 73 000 Ft                                       | 49 000 Ft | 24 000 Ft |  |
| 120 felett             | 97 000 Ft                                       | 73 000 Ft | 49 000 Ft |  |

A 2024. december 31-ig forgalomba helyezett 5P és 5N környezetvédelmi osztályjelzésű hibrid, illetve plug-in hibrid gépjárművek 2026. december 31-ig mentesülnek a gépjárműadó és a cégautóadófizetési kötelezettség alól.

2025.01.01. után forgalomba helyezett, vagy hatósági nyilvántartásba vett 5N-5P környezetvédelmi osztályba sorolt gépjárművek esetén 2025-től cégautó adót kell fizetni. Ennek megoldására a cégautó adó törzs kezelése menüpontban, a környezetvédelmi besorolási osztályoknál az alábbi módosításokat hajtottuk végre:

- azon 5N-5P környezetvédelmi osztályba sorolt gépjárműveknél, amelyek forgalomba helyezése
 2025.01.01. előtti, azoknál továbbra sem kell gépjárműadót fizetni 2026.12.31-ig. Ezen gépjárművek
 esetén további módosítást nem kell végrehajtanunk, egyedül a környezetvédelmi osztály megnevezése
 került pontosításra. Az új megnevezés esetükben: "IV. 5E; 5Z; valamint 5N-5P 2025.01.01 előtti
 forgalomba helyezés"

- azon 5N-5P környezetvédelmi osztályba sorolt gépjárműveknél, amelyek forgalomba helyezése
 2025.01.01. utáni, a környezetvédelmi besorolást a "III. 5; 14-15; valamint 5N-5P 2025.01.01 utáni
 forgalomba helyezés" -re kell állítani.

A 2025-ös számfejtési évben a Cégautók / Cégautó járulékok számfejtése menüpontba belépéskor a program ellenőrzi, hogy van-e olyan gépjármű rögzítve a cégautó törzsben, melynél a beszerzés dátuma 2025.01.01 utáni, de a környezetvédelmi besorolása "IV. 5E; 5Z; valamint 5N-5P 2025.01.01 előtti forgalomba helyezés", és ha talál ilyet, akkor a következő figyelmeztető ablakot jeleníti meg:

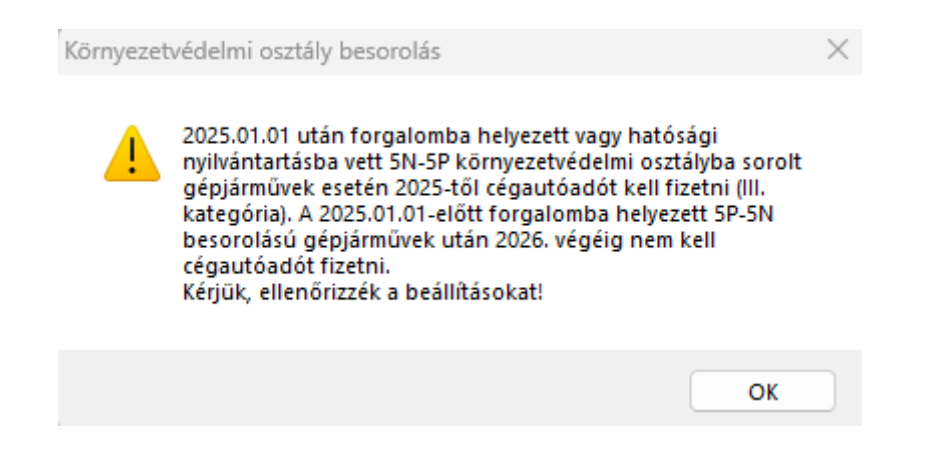

<u>A 197/2022. kormányrendelet alapján 2022 júliusától a cégautó adó mértéke a következők</u> szerint alakul:

| Teljesítmény (kW) | Környezetvédelmi osztály-jelzés |              |                  |  |
|-------------------|---------------------------------|--------------|------------------|--|
|                   | 0-4 osztály                     | 6-10 osztály | 5; 14-15 osztály |  |
| 0-50              | 30.500 Ft/hó                    | 16.000 Ft/hó | 14.000 Ft/hó     |  |
| 51-90             | 41.000 Ft/hó                    | 20.000 Ft/hó | 16.000 Ft/hó     |  |
| 91-120            | 61.000 Ft/hó                    | 41.000 Ft/hó | 20.000 Ft/hó     |  |
| 121-              | 81.000 Ft/hó                    | 61.000 Ft/hó | 41.000 Ft/hó     |  |

2022.június 30-ig a cégautó adó mértéke a következők szerint alakul:

| Teljesítmény (kW) | Környezetvédelmi osztály-jelzés |              |                  |  |
|-------------------|---------------------------------|--------------|------------------|--|
|                   | 0-4 osztály                     | 6-10 osztály | 5; 14-15 osztály |  |
| 0-50              | 16.500 Ft/hó                    | 8.800 Ft/hó  | 7.700 Ft/hó      |  |
| 51-90             | 22.000 Ft/hó                    | 11.000 Ft/hó | 8.800 Ft/hó      |  |
| 91-120            | 33.000 Ft/hó                    | 22.000 Ft/hó | 11.000 Ft/hó     |  |
| 121-              | 44.000 Ft/hó                    | 33.000 Ft/hó | 22.000 Ft/hó     |  |

Amennyiben a cégautó törzsben beírtuk gépjárműadó értékét, és bepipáltuk, hogy az összeg figyelembe vehető, a "Levonható időarányos gépjárműadó" mezőben megjelenik az adott hónapra eső érték, valamint a "Fizetendő" mezőben a cégautóadó és az arányos gépjárműadó különbözete.

## Cégautó adó számfejtése

| január<br>február<br>március<br>április<br>május<br>június<br>július | 16 500<br>16 500<br>16 500<br>16 500<br>16 500<br>16 500<br>16 500<br>16 500 | 0<br>0<br>0<br>0<br>0<br>0               | 16 500<br>16 500<br>16 500<br>16 500<br>16 500<br>16 500 |
|----------------------------------------------------------------------|------------------------------------------------------------------------------|------------------------------------------|----------------------------------------------------------|
| február<br>március<br>április<br>május<br>június<br>július           | 16 500<br>16 500<br>16 500<br>16 500<br>16 500<br>16 500<br>16 500           | 0<br>0<br>0<br>0<br>0                    | 16 500<br>16 500<br>16 500<br>16 500<br>16 500           |
| március<br>április<br>május<br>június<br>július                      | 16 500<br>16 500<br>16 500<br>16 500<br>16 500<br>16 500                     | 0 0 0 0 0 0 0 0 0 0 0 0 0 0 0 0 0 0 0 0  | 16 500<br>16 500<br>16 500<br>16 500<br>16 500           |
| április<br>május<br>június<br>július                                 | 16 500<br>16 500<br>16 500<br>16 500<br>16 500                               | 0 0 0 0                                  | 16 500<br>16 500<br>16 500                               |
| május<br>június<br>július                                            | 16 500<br>16 500<br>16 500                                                   | 0                                        | 16 500<br>16 500                                         |
| június<br>július                                                     | 16 500<br>16 500                                                             | 0                                        | 16 500                                                   |
| július                                                               | 16 500                                                                       | 0                                        | 16 500                                                   |
|                                                                      |                                                                              | -                                        | 10 500                                                   |
| augusztus                                                            | 16 500                                                                       | 0                                        | 16 500                                                   |
|                                                                      |                                                                              |                                          | 5 - 6 - 6 - 6 - 6 - 6 - 6 - 6 - 6 - 6 -                  |
|                                                                      |                                                                              |                                          |                                                          |
|                                                                      |                                                                              |                                          |                                                          |
|                                                                      |                                                                              | S                                        |                                                          |
| 4                                                                    |                                                                              |                                          |                                                          |
|                                                                      | 132 000                                                                      | 0                                        | 132 000                                                  |
|                                                                      |                                                                              |                                          |                                                          |
| Számfeités                                                           | Módosítás                                                                    |                                          | Törlés                                                   |
|                                                                      | <u>S</u> zámfejtés                                                           | 132 000       Számfejtés       Módosítás | 132 000     0       Számfejtés     Módosítás             |

A Cégautók >> Cégautó járulék számfejtése menüpontban alapértelmezetten csak azok az autók láthatóak, amelyek még a cég tulajdonában vannak. Amennyiben az adott évben került eladásra a gépjármű, úgy az eladás dátumától számított 40 napig még látható lesz a listában, de ha szeretnénk őket mégis megtekinteni, akkor be kell pipálni az "Eladott autók megjelenítése" opciót. A listában a gépjárműveket ki lehet jelölni a szokásos kijelölési módszerekkel (space, insert, egér jobb gomb), vagy a mindent kijelöl (numerikus billentyűzet \* vagy +), majd a számfejtés gomb, átvált **csoportos számfejtésre**. A gomb megnyomása után a program bekéri a számfejteni kívánt hónapot, ennek megadása után elindul a kijelölt autók számfejtése. Amennyiben valami oknál fogva nem tudja számfejteni pl. nem megfelelő a hónap, akkor erről a program tájékoztatást ad.

Az ablak jobb felső sarkában található nyomtatóikonnak a kiválasztott jármű adott évi járulékai nyomtathatók ki összesítve, illetve ezt menteni is lehet a floppy ikonnal.

### 🖨 🖬 🗙

#### RLB-60 Bt.

3000 Hatvan, Balassi Bálint u. 40.

### info@rlb.hu

Adószám: 21252659-2-10 Cégjegyzékszám: 10-06-024727 V25.8